## Camera can not find IP

Please connect the camera and check the LEDs, see the first image, when you only power on camera, but haven't connect RJ 45 cable, the GREEN LED is lighted.

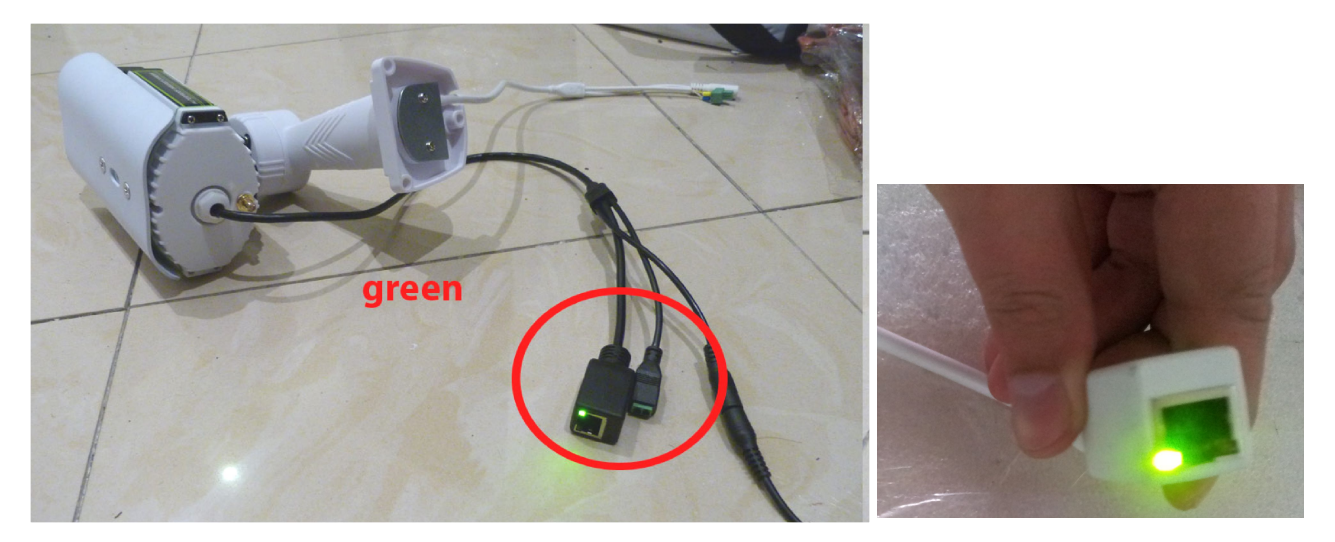

See below image, then you connect the RJ 45 cable to our IPC, ORANGE led should flash or keep lighted, below image shows the camera network cable is OK:

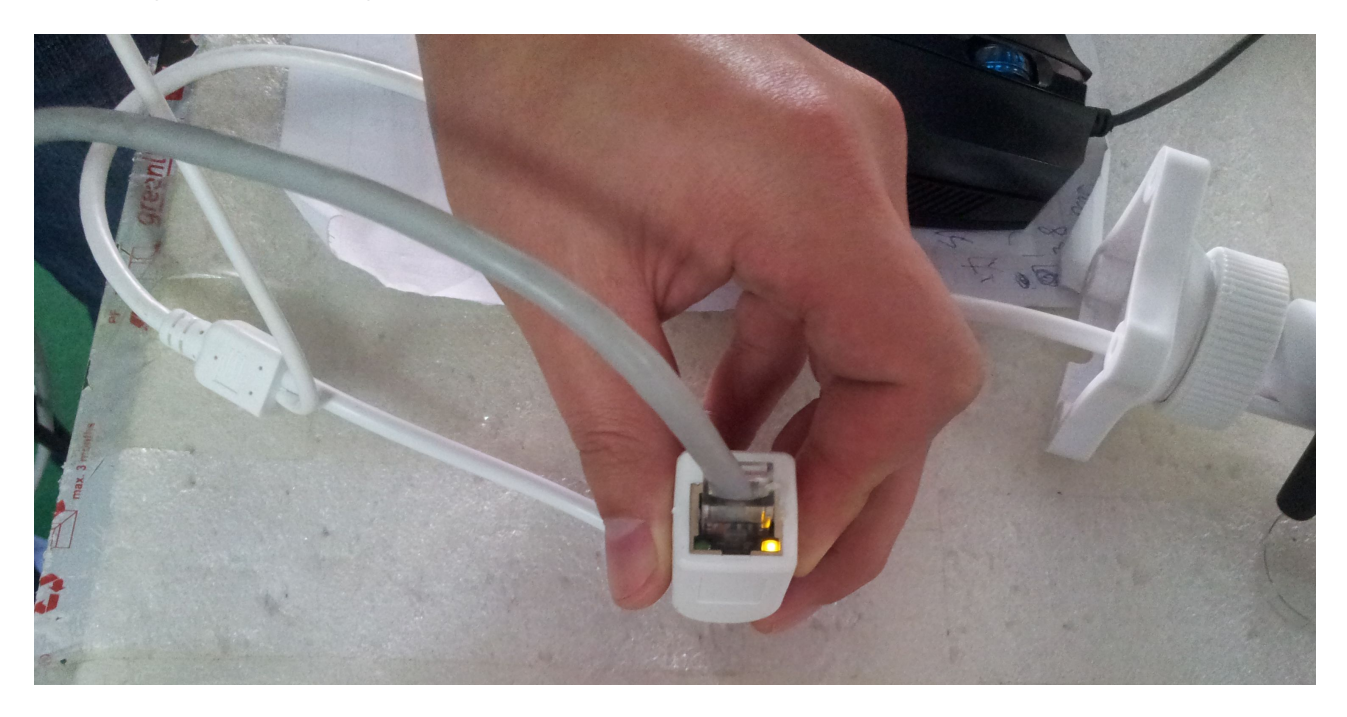

Now please check your computer's network, see the right corner of computer, below image means network connection is normal.

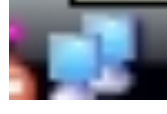

If the networks connection shows a **X** to mean it is disconnected. If with this, means the network problem. But if network is connected well, **please do the next step:** 

1. Set your computer network information, "INTERNET (TCP / IP)", set the IP address as "192.168.1. X", and the default gateway to be "192.168.1 . X"(X means any number you want, but need to ensure the 3 number in front to be as same as the IP camera's default IP, in the same segment), below is my computer example:

|      | 常规                                                               |                      |  |  |  |
|------|------------------------------------------------------------------|----------------------|--|--|--|
| . 本: | 如果网络支持此功能,则可以逐                                                   | 获取自动指派的 IP 设置。否则,    |  |  |  |
| 常规   | 忽而安风州站永远日建贝虹狱1                                                   | 寺位当的 II 仅且。          |  |  |  |
| 连接   | <ul> <li>○ 自动获得 IP 地址 (2)</li> <li>◎ 使用下面的 IP 地址 (5):</li> </ul> |                      |  |  |  |
| E    |                                                                  |                      |  |  |  |
| 此道   | IP 地址(I):                                                        | 192 .168 . 1 . 15    |  |  |  |
|      | 子网掩码(U):                                                         | 255 .255 .255 . 0    |  |  |  |
|      | 默认网关 (2):                                                        | 192 .168 . 🚺 . 1     |  |  |  |
|      | ● 白动苏俎 nurc 肥久照桃和                                                | - (D)                |  |  |  |
|      | ● 自动软件 DAS 加多部地址                                                 | . (b)<br>结址 (E):     |  |  |  |
| 说    | 首选 DNS 服务器 (P):                                                  | 202 . 96 . 134 . 133 |  |  |  |
| T    | 备用 DNS 服务器(A):                                                   | 202 . 96 . 128 . 86  |  |  |  |

3. After set your computer's network, ( this will affect your network, I know, later we will change it back to the normal status ). Now you can use our search tool to search IP of this camera, the search tool need about 20 seconds to search, if you can find it in the search tool window, you can change the camera's IP, search tool is file named **"H series HD IP CAM SEARCH TOOL\_v1.1.exe"**, you can find it in the CD folder of software with our camera together.

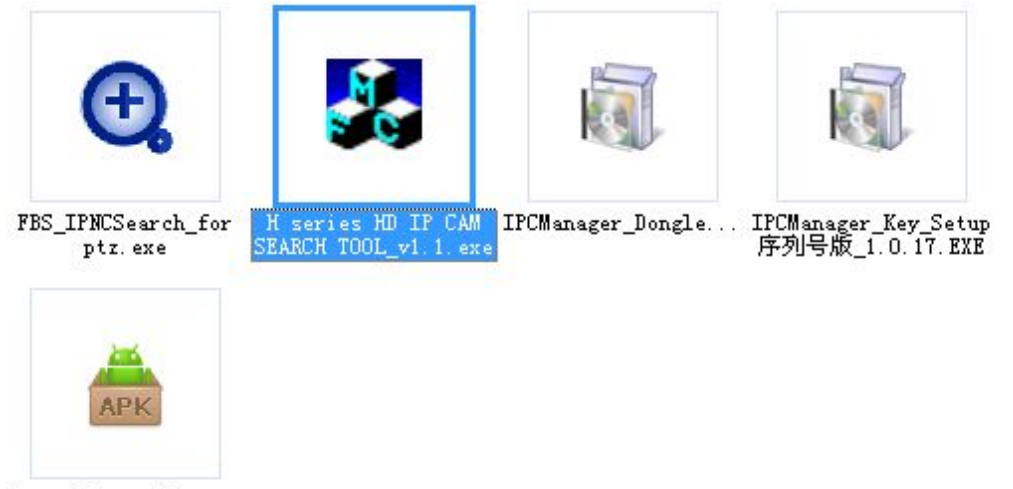

phone-MSurveillan...

4. Double click the software to run installation, you can choose ENGLISH version to install:

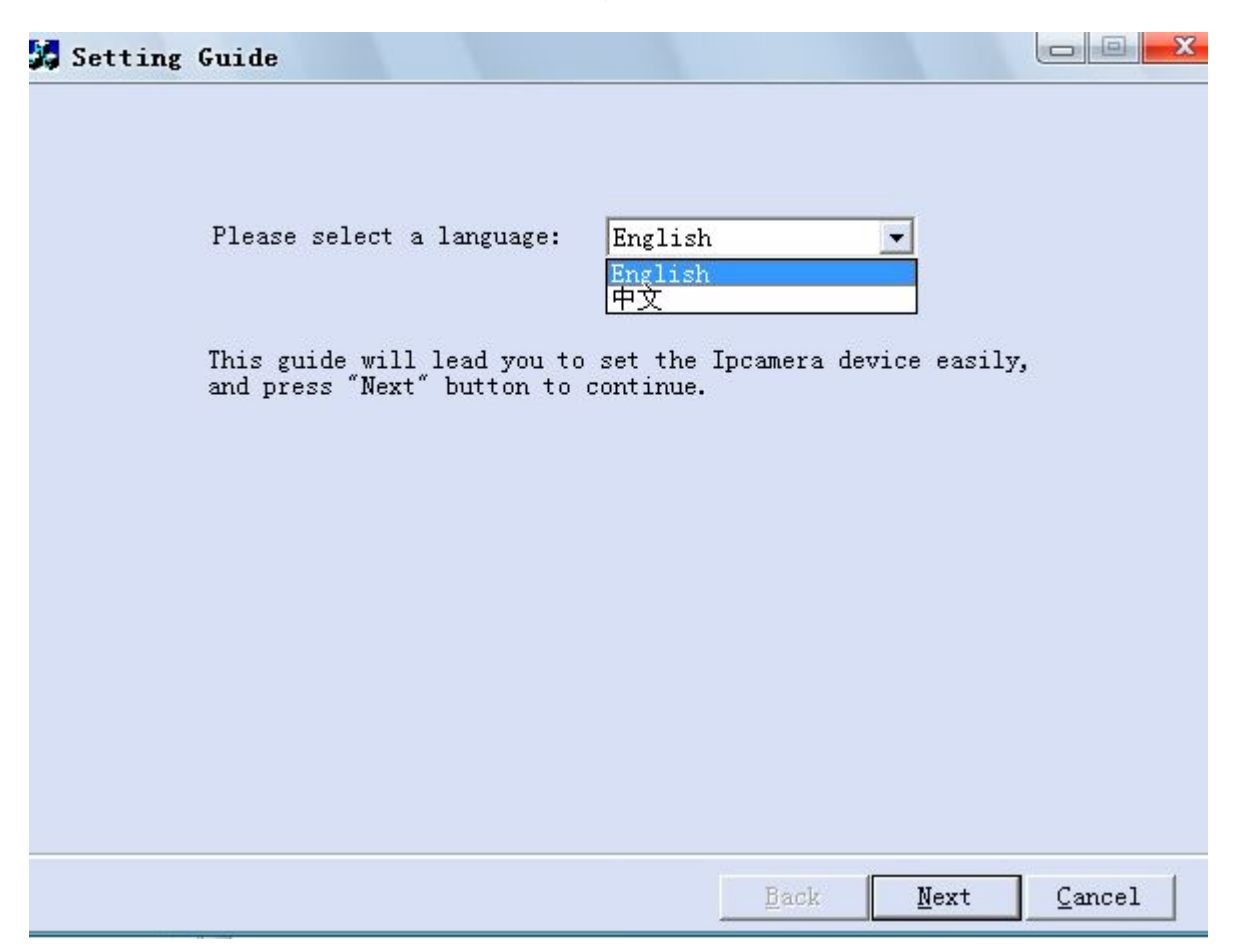

5. After installation, open the search tool window, and click "refresh", then you will see all the cameras in your network, here you can get the camera's IP address.

| No. | IP            | Name        | SubMask       | Gate₩ay     | H. 🔺 |
|-----|---------------|-------------|---------------|-------------|------|
| 1   | 192.168.8.171 | 展厅100万旋转    | 255.255.255.0 | 192.168.8.1 | 8    |
| 2   | 192.168.8.173 | ID工厂大门130万  | 255.255.255.0 | 192.168.8.1 | 10   |
| 3   | 192.168.8.174 | 240万8mm     | 255.255.255.0 | 192.168.8.1 | 10   |
| 4   | 192.168.8.176 | 模具厂130万6mm  | 255.255.255.0 | 192.168.8.1 | 8    |
| 5   | 192.168.8.179 | 贴片车间100万    | 255.255.255.0 | 192.168.8.1 | 10 ≘ |
| 6   | 192.168.8.181 | 灯板车间100万6mm | 255.255.255.0 | 192.168.8.1 | 8    |
| 7   | 192.168.8.182 | 老化房100万6m   | 255.255.255.0 | 192.168.8.1 | 10   |
| 8   | 192.168.8.185 | 半成品仓100万6mm | 255.255.255.0 | 192.168.8.1 | 8    |
| 9   | 192.168.8.187 | 仓库正门100万    | 255.255.255.0 | 192.168.8.1 | 8    |
| 10  | 192.168.8.188 | 电子料仓100万    | 255.255.255.0 | 192.168.8.1 | 8    |
| 11  | 192.168.8.191 | 绊线计数测       | 255.255.255.0 | 192.168.8.1 | 8    |
| 12  | 192.168.8.233 | IPCAM       | 255.255.255.0 | 192.168.8.1 | 8 🕶  |
| (   |               | III         |               |             | •    |

(<u>NOTE:</u> Here in the search result list, you can choose the camera, and click "NEXT" icon at the window's bottom, to change the camera's IP, please **DO NOT do this now**, you can change it later when you want to change your computer's network settings back to the normal status), in the below window is for set the camera IP to be in the same segment of your local network

| Name               | 240万8mm                      |                                |
|--------------------|------------------------------|--------------------------------|
| IP Address         | 192 . 168 . 8 . 174          | Local IP                       |
| SubMask            | 255 . 255 . 255 . 0          | 102 168 8 15                   |
| Gateway            | 192 . 168 . 8 . 1            | 192.100.0.10                   |
| Port               | 1085                         |                                |
| MAC                | 00:3B:80:D8:0E:30            |                                |
| Туре               | QV_IPC                       |                                |
| Software Ver       | V1.1.6.16-M11-Build:201      |                                |
|                    | Reset Modify                 |                                |
| difr the derrice a | etting if you want Input the | - new welve and proce "Medify" |

6. After set the camera's IP information, click "MODIFY" and "NEXT" to save the setting, then refresh the list again, you will see the camera IP is changed, please check your computer network information, make them in the same SEGMENT.

Note: After you changed the computer network setting, but you still can not get the camera IP via search tool, please use "PIN" to check the camera IP, the instruction please refer to the document of " **PIN IP instruction** ".